## 1. Digistore24-Konto erstellen

- 2. Gib folgende Daten an:
  - Melde dich als Vendor und/oder Affiliate an. (Falls du zu keinem Zeitpunkt vor hast eigene Produkte zu verkaufen reicht "Affiliate"
  - User-Name
  - E-Mail
  - Passwort
  - Anschrift
  - Telefonnummer: du musst deine Telefonnummer mit einem Code aus einer SMS bestätigen
- 3. Klick auf Jetzt kostenfrei registrieren.

## 1.1 Auszahlungskonto einstellen

Damit Digistore24 deine Einnahmen auszahlen kann, erstellst du ein Auszahlungskonto. Außerdem gibst du folgende steuerrelevante Informationen an: deine Adresse und deine Umsatzsteuer-ID oder Steuernummer.

- 1. Klick in Digistore24 in der Vendor-Ansicht auf **Konto > Auszahlungskonto**.
- 2. Wähle eine Auszahlungsmethode und gib deine PayPal- oder Bankdaten an.
- 3. Klick auf Speichern.

## 1.2 Adresse eingeben

- 1. Klick in Digistore24 in der Vendor-Ansicht auf Konto > Details.
- 2. Scrolle zum Fenster **Adresse** und gib deine Adresse ein.
- 3. Klick ganz unten auf **Speichern**.

## 1.3 Umsatzsteuer-ID/Steuernummer angeben

- 1. Klick in Digistore24 in der Vendor-Ansicht auf **Konto > Details**.
- Scrolle zum Fenster Steuernummer.
  Abhängig von deinem Heimatland und deinen Einnahmen gibst du hier deine Umsatzsteuer-ID oder Steuernummer an (中 Digistore24-Hilfe). Beachte unbedingt den Hinweis zur Rechtsberatung.
- 3. Klick auf Speichern.

Mehr Infos in der Digistore24-Hilfe

(https://help.digistore24.com/de/articles/1359-digistore24-konto-einrichten)